## Памятка для получения услуги профессиональная ориентация (ОБЯЗАТЕЛЬНО для прохождения!!!)

- 1. Через любой браузер войти на сайт «Работа России» (на сайте <u>https://trudvsem.ru/</u> нажать войти войти через госуслуги ввести логин и пароль от госуслуг).
- 2. Открыть меню сайта и выбрать «Все сервисы» («Каталог услуг»).
- 3. Далее нажать «Все услуги».
- 4. В открывшемся окне выбрать государственную услугу «Организация профессиональной ориентации» и нажать «Подать заявления» (услуга располагается в самом конце списка).
- 5. Заполнить необходимые строки в заявлении.
- 6. Поставить галочку на «Подтверждение данных».
- 7. Нажать отправить заявление.
- 8. Через некоторое время в личном кабинете в заявлении на услугу по организации профессиональной ориентации отобразиться «Назначенные мероприятия» необходимо нажать кнопку «Тестирование».
- 9. Далее нажать на выделенную синим цветом строку «Дифференциальнодиагностический опросник» и пройти открывшийся тест.
- 10. После получения результата тестирования необходимо вернуться в меню сайта, открыть каталог услуг, Все услуги, Заявления.
- 11. <u>Отобразится пройденный вами тест. «Организация профессиональной ориентации» необходимо снова нажать кнопку «Тестирование» далее «Отправить».</u>
- 12. После получения данных центр занятости населения обработает результаты тестирования и заключение о предоставлении государственной услуги будет отображён в Вашем личном кабинете на портале «Работа России».